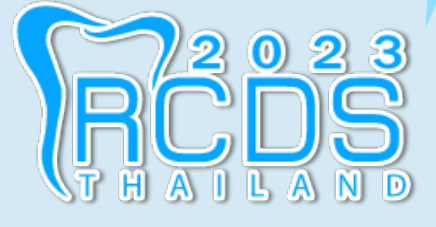

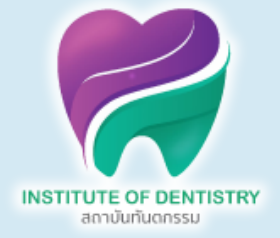

# **คู่มือการเข้าให้งานเว็บไซต์**

## The 11th Annual Scientific Meeting of the Royal

## **College of Dental Surgeons of Thailand**

## (RCDS 2023)

้วันที่ 17 พฤศจิกายน 2566

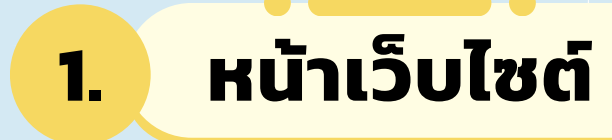

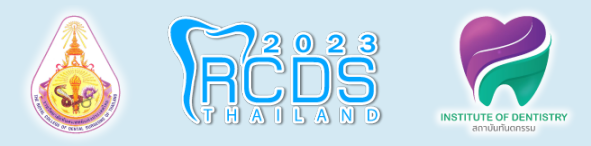

<u>มือถือ</u>

#### <u>คอมพิวเตอร์</u>

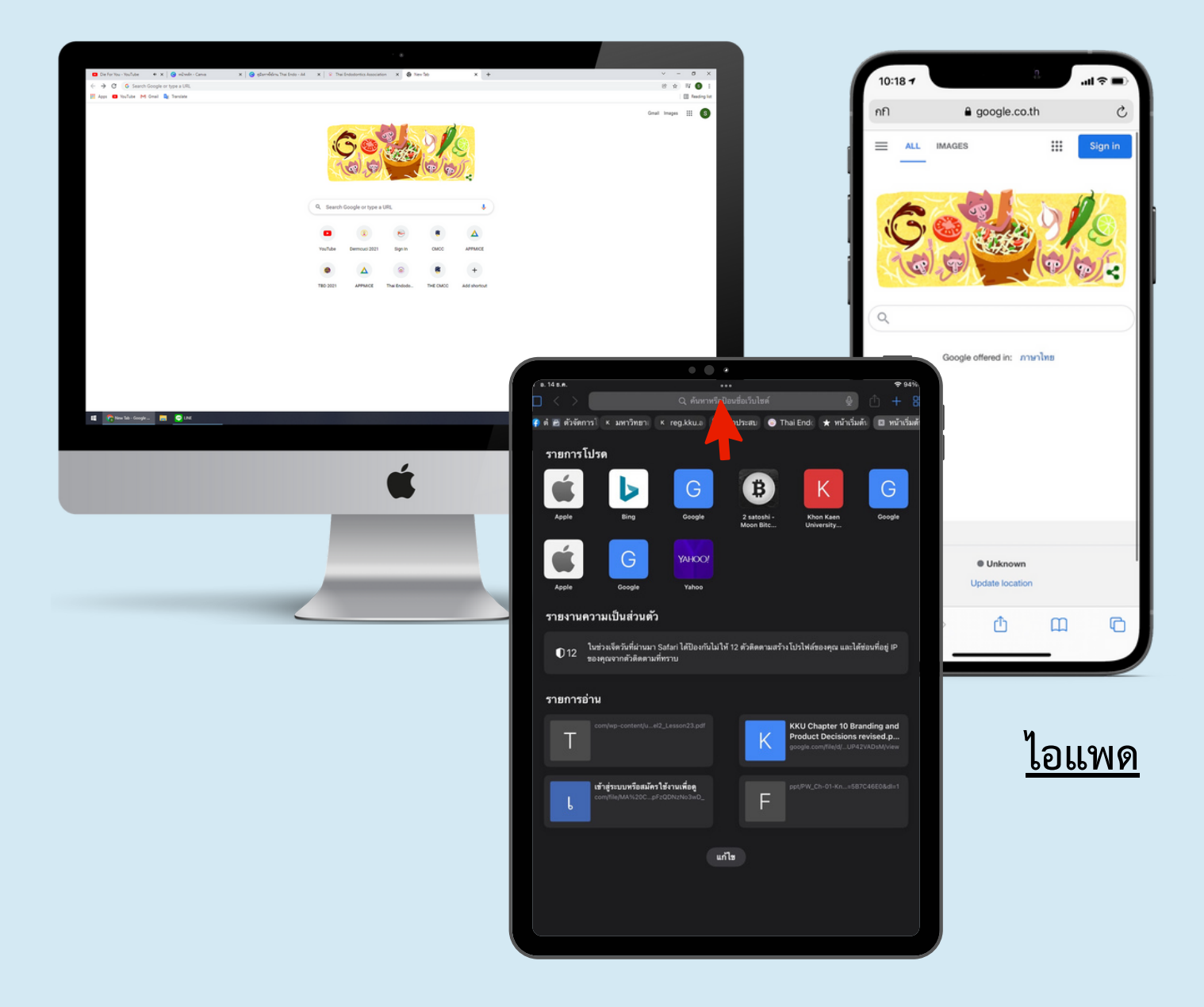

ให้ท่านพิมพ์ชื่อเว็บไซต์นี้ หรือ ให้ท่านคลิกเข้าเว็บไซต์ :<u>https://rcds2023.app-mice.com/</u> ลงบนช่องค้นหา Google หรือ Safari (IOS)

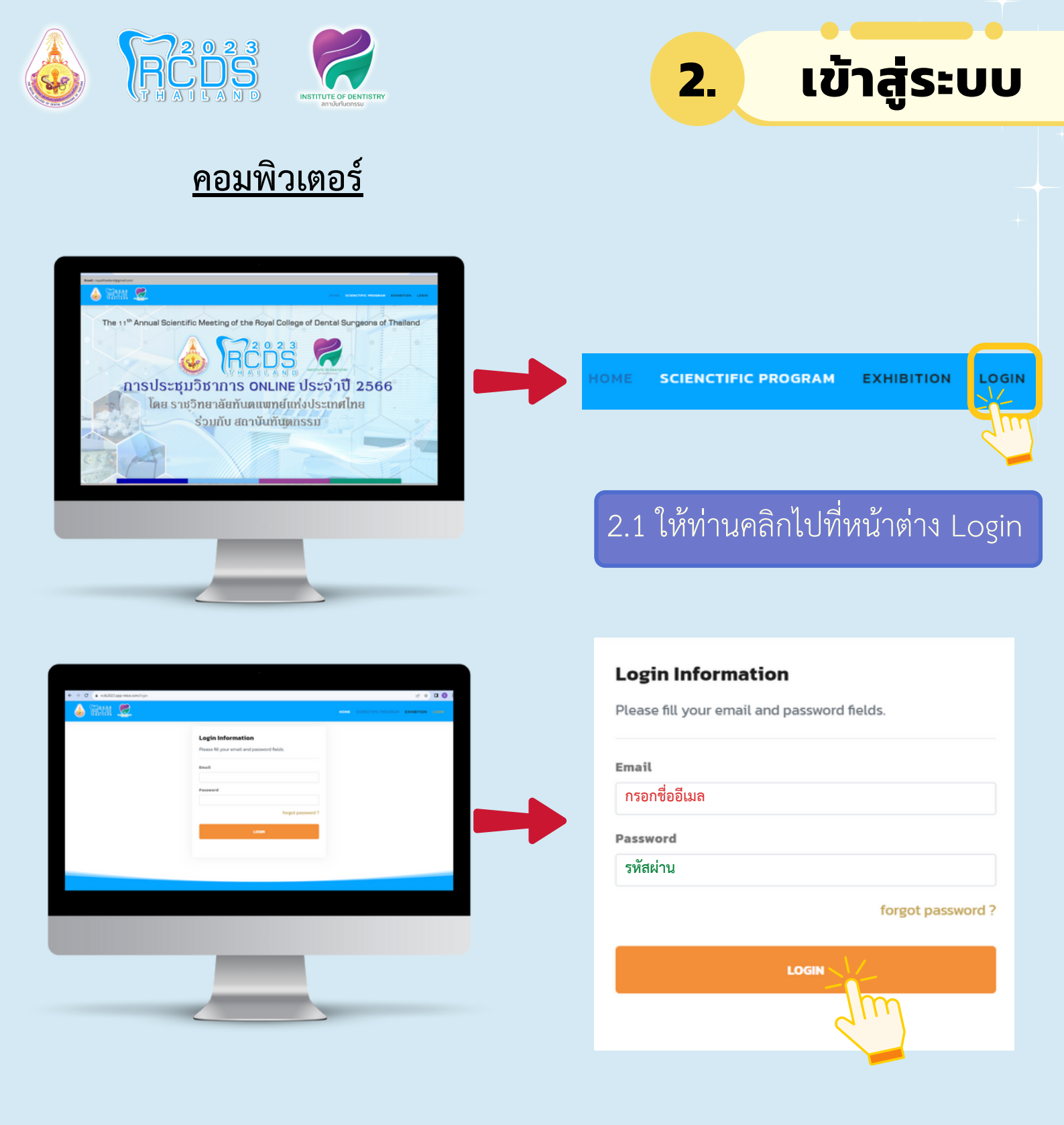

2.2 กรอกอีเมลและรหัสผ่านที่ท่านใช้ในการลงทะเบียน เพื่อทำการ Login เข้าสู่ระบบ (ตรวจสอบข้อมูลการลงทะเบียนเหล่านี้ได้จากอีเมลที่ท่านได้รับ จากงานประชุม) เมื่อกรอกข้อมูลเสร็จเรียบร้อย ให้กด Login เข้าสู่ระบบตาม เครื่องหมายลูกศร ที่แสดงไว้

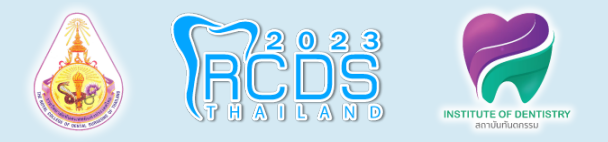

#### <u>มือถือ</u>

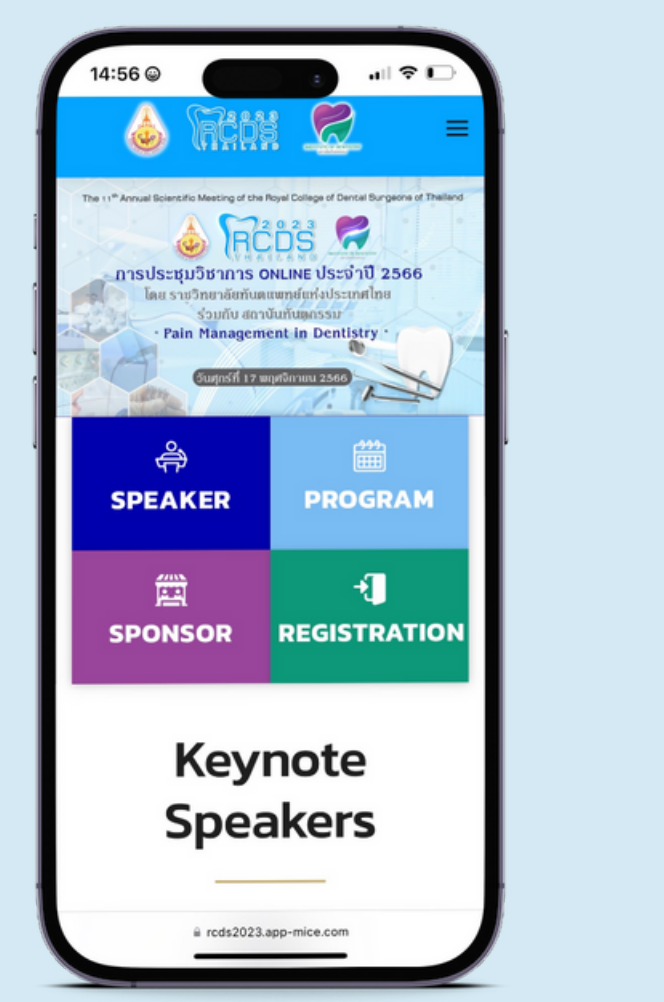

| 1     | คลิกที่ขีด3ขีด          |
|-------|-------------------------|
| 2     | НОМЕ                    |
|       |                         |
|       |                         |
| າະປ   | บจะนำท่านมาที่เมนูต่างๆ |
| ให้ท่ | านเลือกที่เมนู Login    |

2.

#### Login Information

| Please fill your email and password fiel | lds.              |
|------------------------------------------|-------------------|
| Email                                    |                   |
| กรอกชื่ออีเมล                            |                   |
| Password                                 |                   |
| รหัสผ่าน                                 |                   |
|                                          | forgot password ? |
| LOGIN                                    |                   |

3

กรอกอีเมลและรหัสผ่านที่ท่านใช้ในการลงทะเบียน เพื่อทำการ Login เข้าสู่ระบบ (ตรวจสอบข้อมูลการลงทะเบียนเหล่านี้ได้จากอีเมลที่ท่านได้ รับจากงานประชุม) เมื่อกรอกข้อมูลเสร็จเรียบร้อย ให้กด Login เข้าสู่ ระบบตามเครื่องหมายลูกศร ที่แสดงไว้

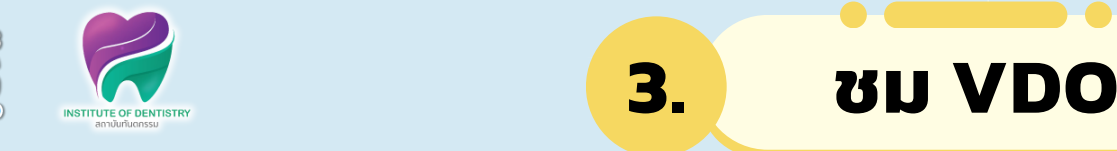

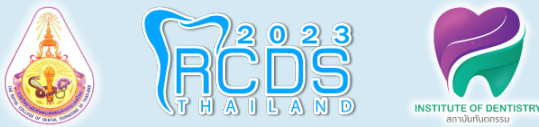

۵

2

<u>มือถือ</u>

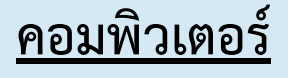

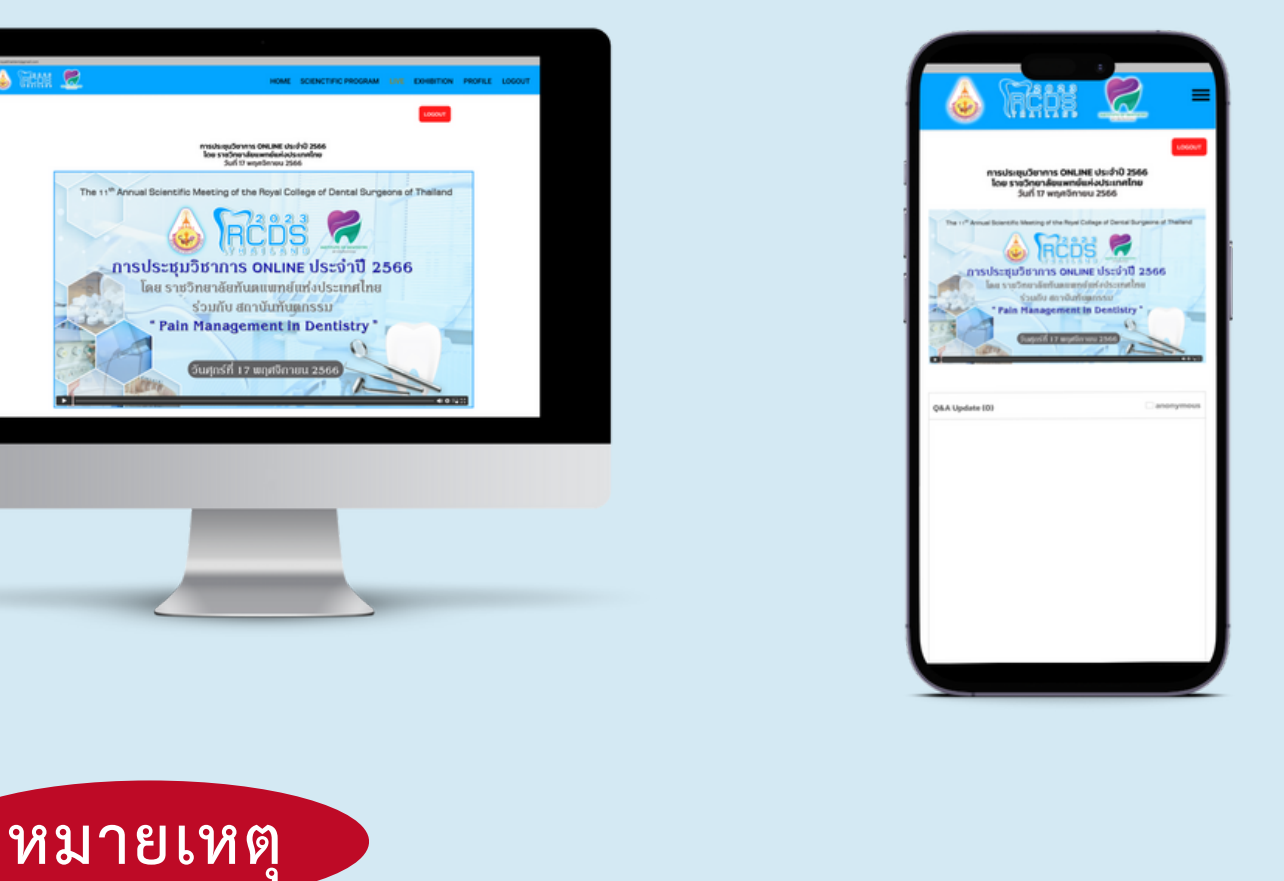

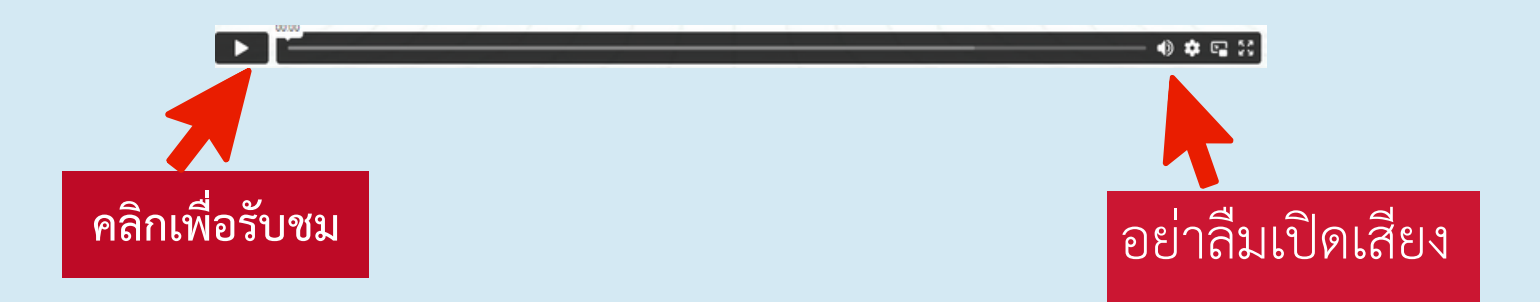

เมื่อทำการ Login ระบบจะนำท่านไปสู่ห้องประชุมหลักและ ท่านสามารถคลิกวิดีโอเพื่อรับชมการประชุมได้ที่นี่ค่ะ

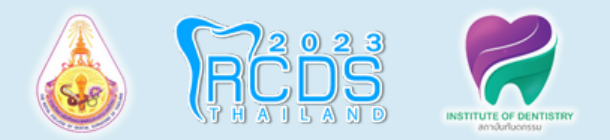

ถ้าท่านมีคำถามต้องการสอบถามวิทยากร ให้เลื่อนลงมา ใต้หน้าจอถ่ายทอดสด จะพบกับส่วนของ Q&A

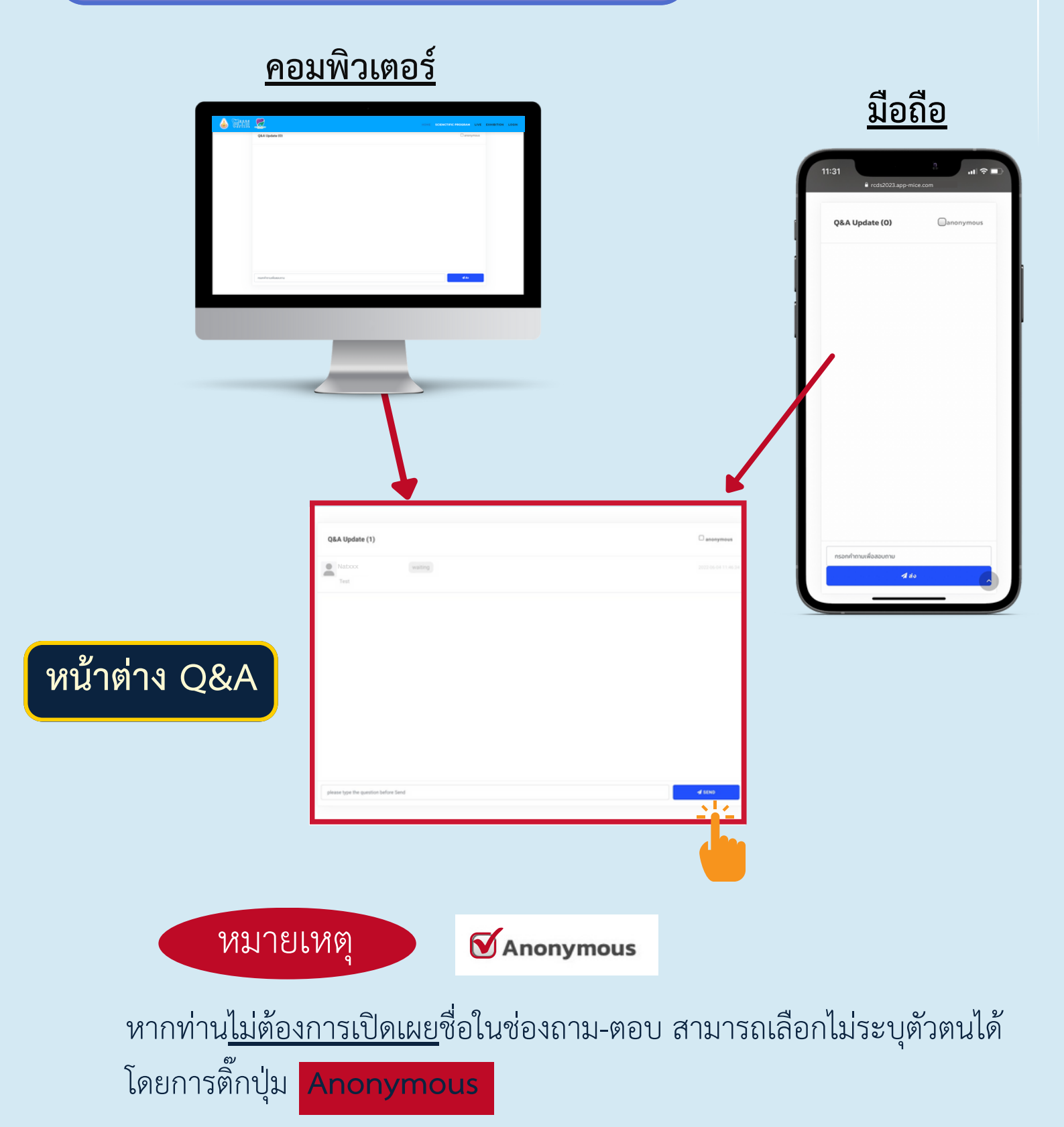

3.

ชม VDO

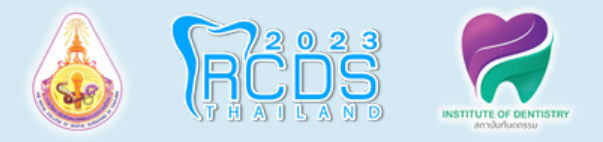

#### <u>คอมพิวเตอร์</u>

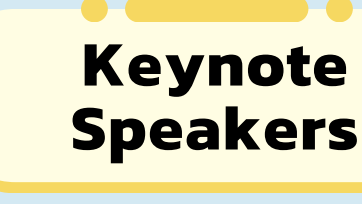

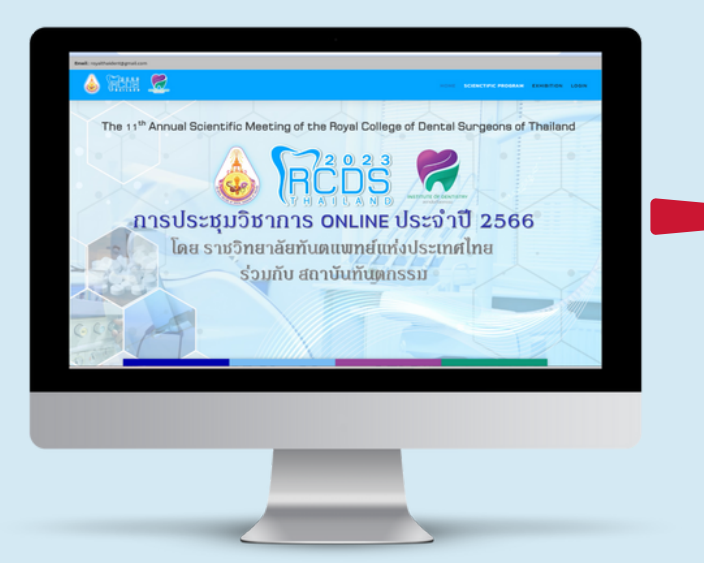

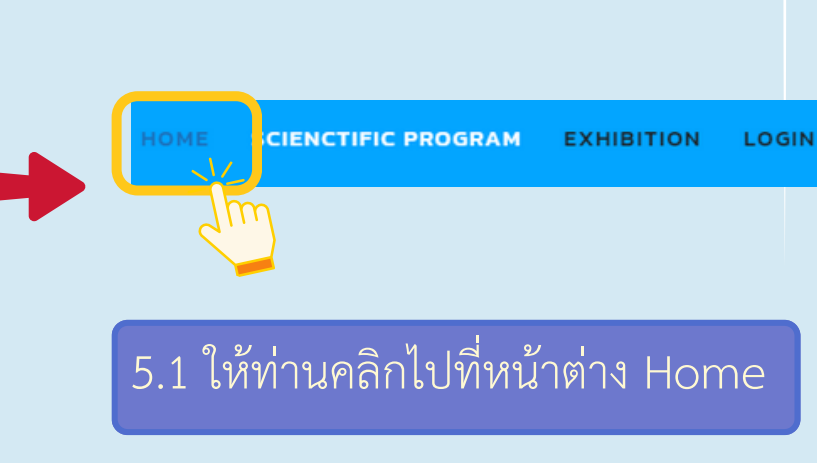

4.

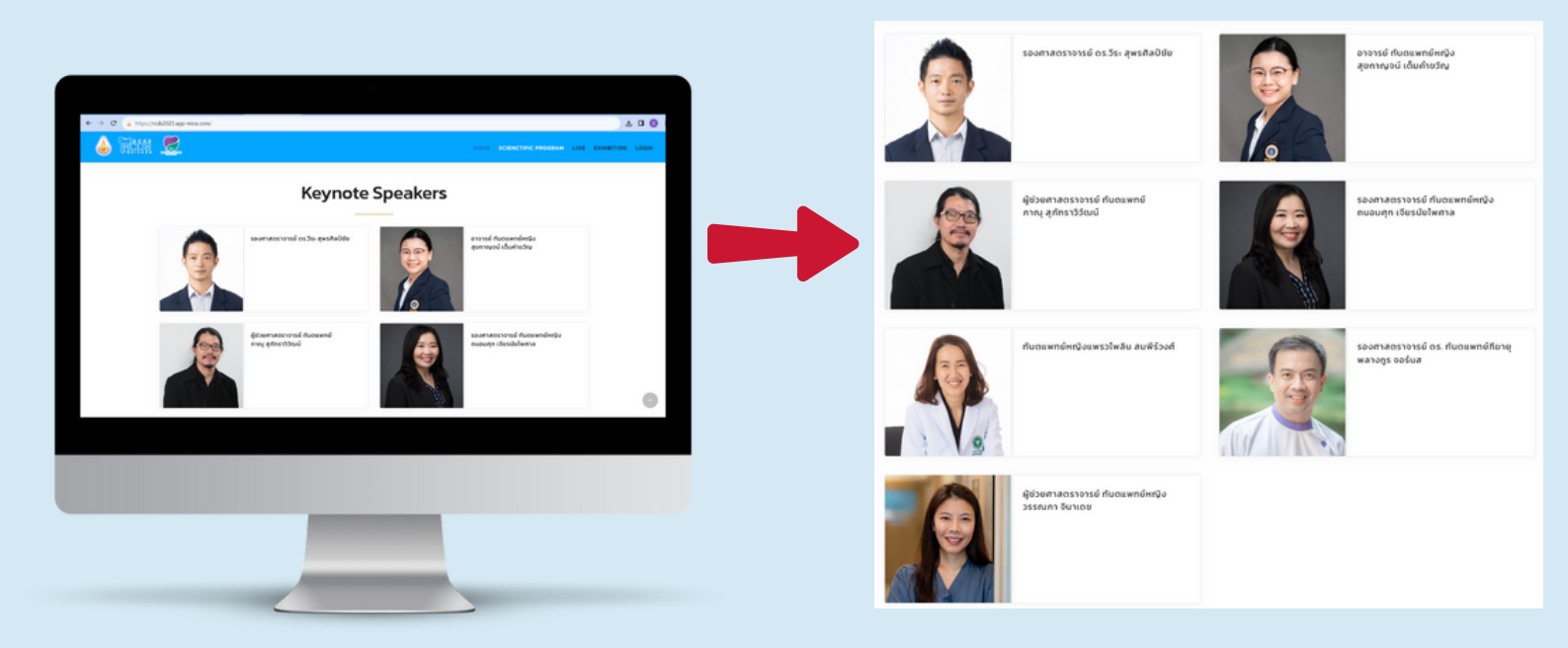

## <u>หน้าต่างของ Speakers</u>

5.2 หน้าต่างของ Speakers จะแสดงรายชื่อ และข้อมูลของวิทยากรที่บรรยายในแต่ละ หัวข้อ

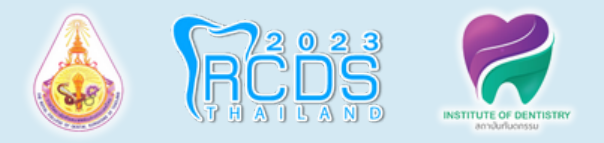

## <u>มือถือ</u>

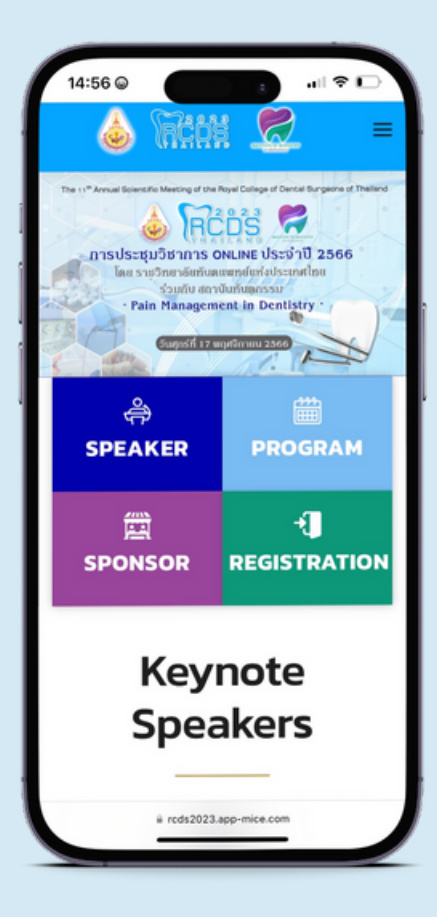

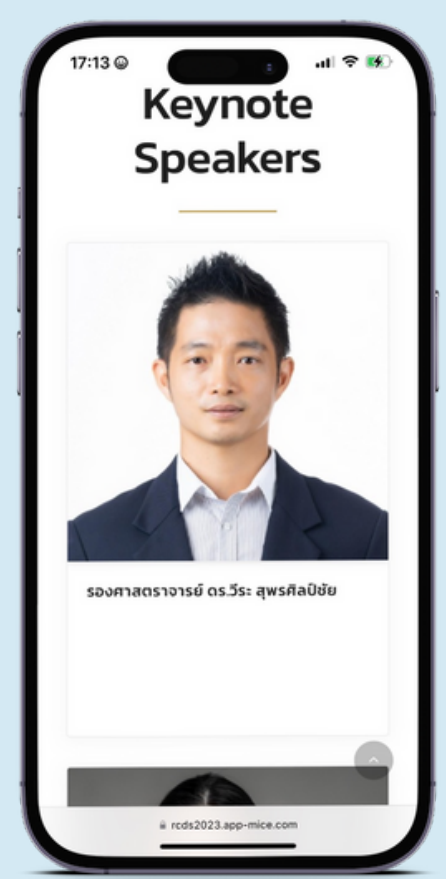

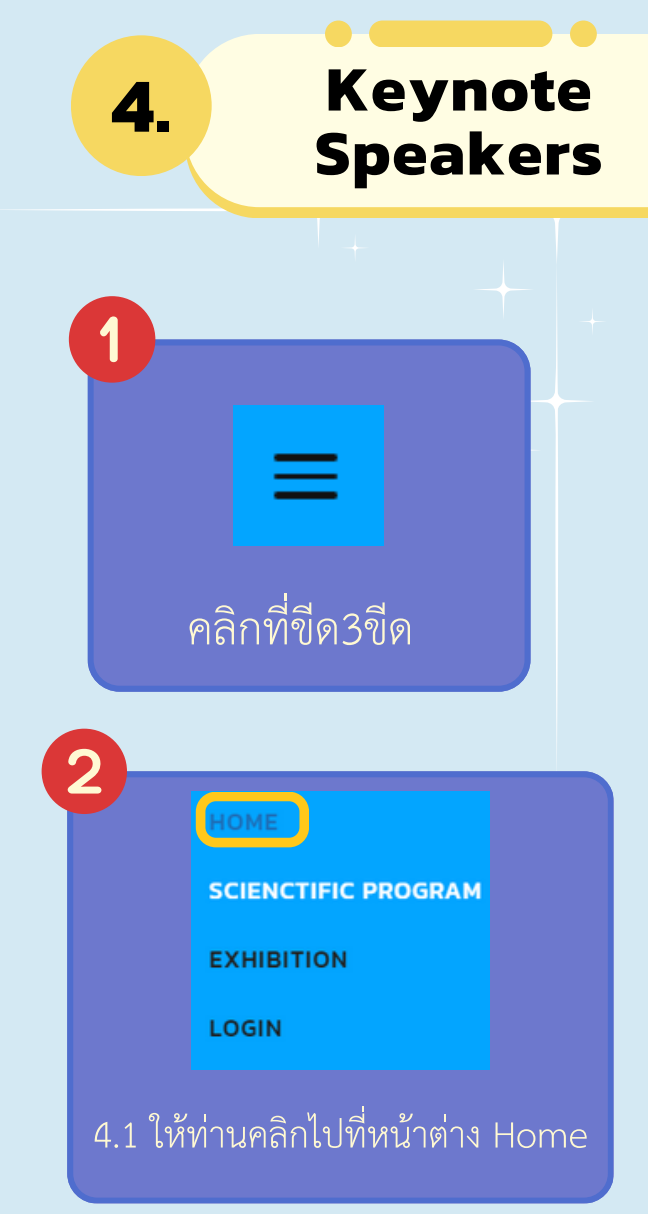

## <u>หน้าต่างของ Speakers</u>

4.2 หน้าต่างของ Speakers จะแสดงรายชื่อ และข้อมูลของวิทยากรที่บรรยายในแต่ละหัวข้อ

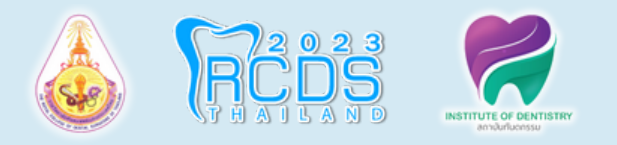

## <u>คอมพิวเตอร์</u>

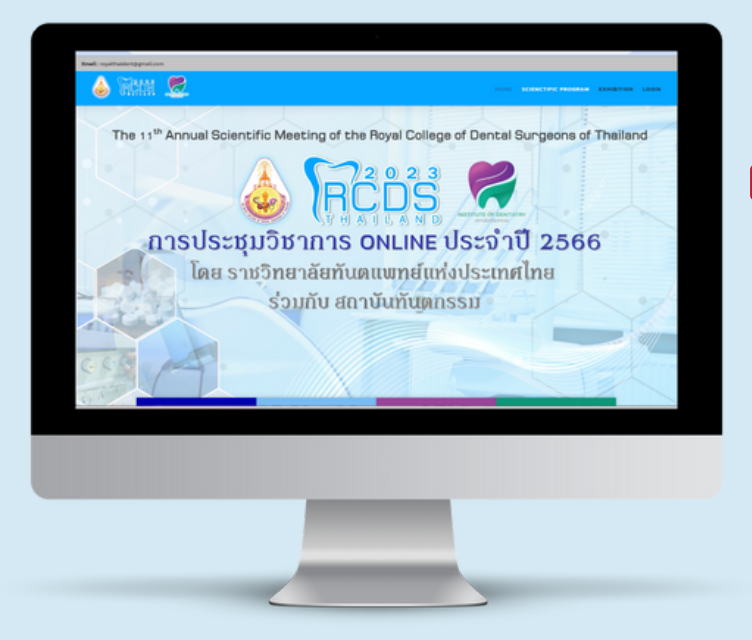

🍐 Wann 💆

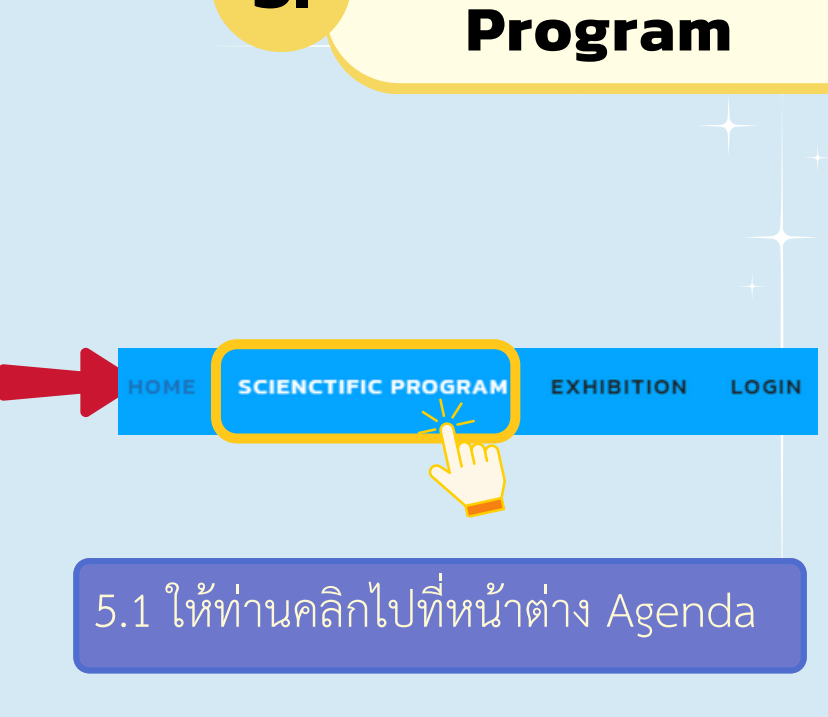

5.

Scienctific

| DESCRIPTION LIVE EXHIBITION LIVE                                                                                                    |  |  |                     | Scienctific Program                                                                                                |  |
|----------------------------------------------------------------------------------------------------|--|--|---------------------|----------------------------------------------------------------------------------------------------|--|
| Scienctific Program                                                                                                    |  |  | Room A "Pain Hanage | ment in Dentistry"                                                                                                 |  |
| ▲ ССЕНСТВИК РЕОЗДИЙ 17 ИОУЧИНИЕ 2023                                                                                                    |  |  | 08.45 - 09.00       | ฟิธีเปิดการประชุม<br>ประธานราชวิตกลัยทีมตพทด์แห่งประเททไทย วาระที่ ชิ<br>รศ.ตร.กษ.ไซยรัตน์ เฉลิมร่อมไรจน์          |  |
| nnt in Genristry"<br>Title<br>& Ex Donns Visiqu                                                                                                    |  |  | 09.00 - 10.00       | Revised physiology of pain<br>รศ.ดร.วิจะ สูพรศิลปิชัย<br>คณะที่มอยเพทงศาสตร์ จุฬาลงกรณ์มหาวิทยาลัย                 |  |
| usanso karan karan karan karan karan karan karan karan karan karan karan karan karan karan karan karan karan ka<br>Revised physiology of pala<br>Revised physiology of pala<br>Revised physiology of pala<br>Revised physiology of pala |  |  | 10.00 - 11.00       | Medication for pain control and complications<br>ລາຍແນລູຍແກດນະບໍ່ເຫັ້ນທຳນະກາ<br>ຄຸດະກັບວານກາວຕົ້ວ ເພາວົກຍາລັຍເຫັດລ |  |
|                                                                                                    |  |  | 11.00 - 12.00       | Update in local anesthesia<br>เงินทหากาญสู่ทำราวิรัฒน์<br>คณะทัมดเพลาแก้วเครื่ เขาวัทยาลัยลงขลานกรับกร์            |  |
|                                                                                                    |  |  | 12.00 - 12.30       | การประชุมใหญ่สามัญประจำปี 2566 ราชวิทยาลัยกันตแพทย์แห่งประเทศไทย                                                   |  |

## <u>หน้าต่างของ Agenda</u>

5.2หน้าต่างของ Agenda จะแสดงเวลา และรายละเอียดหัวข้อในการบรรยาย

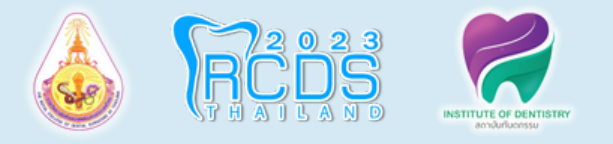

17:31 😡

08.45

09.00

# rcds2023.app-mice.com

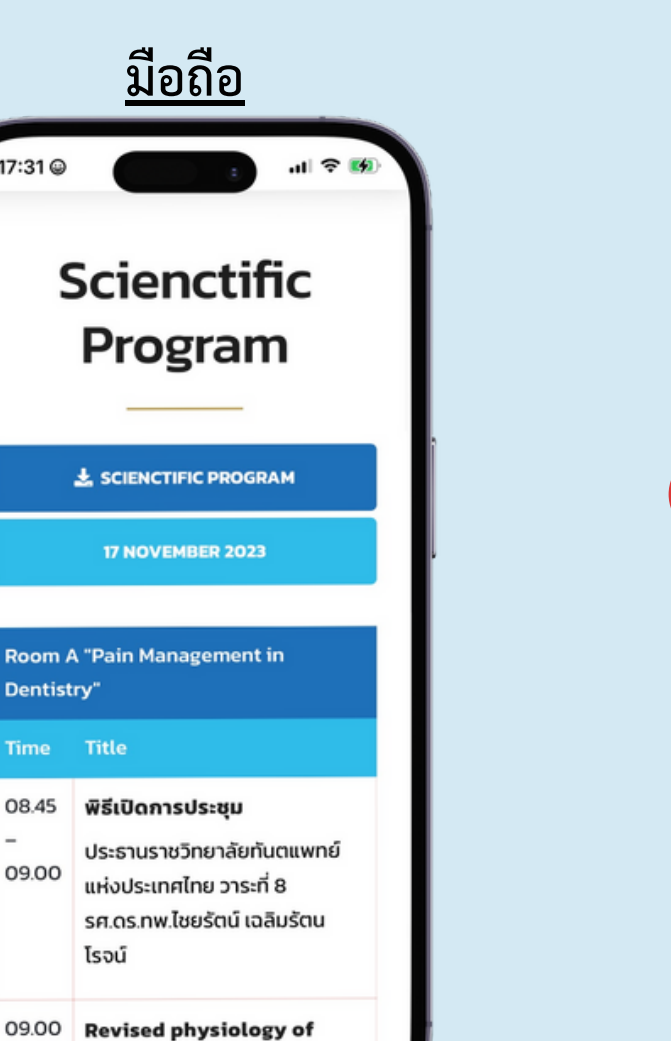

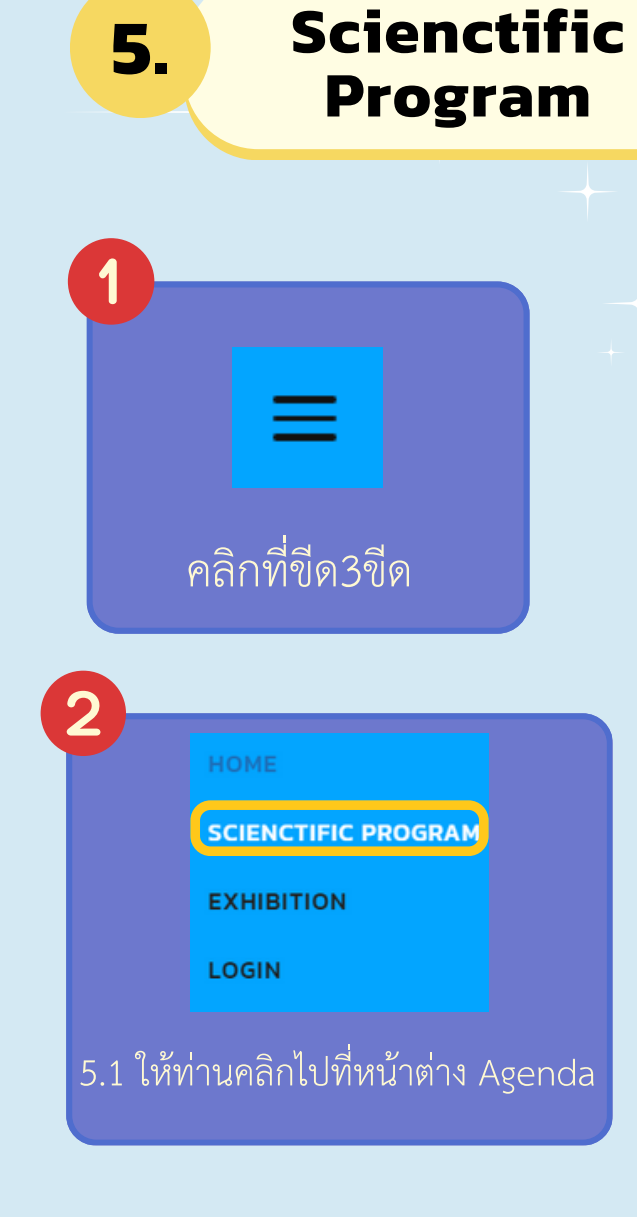

## <u>หน้าต่างของ Agenda</u>

หน้าต่างของ Agenda จะแสดงเวลา รายละเอียดหัวข้อในการบรรยาย

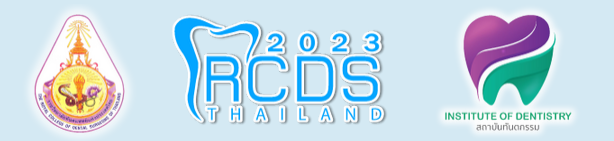

## <u>คอมพิวเตอร์</u>

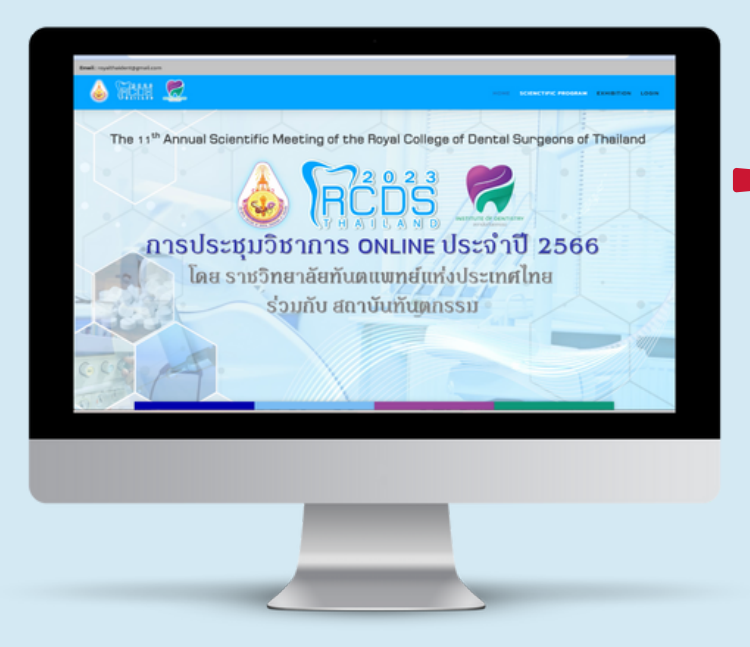

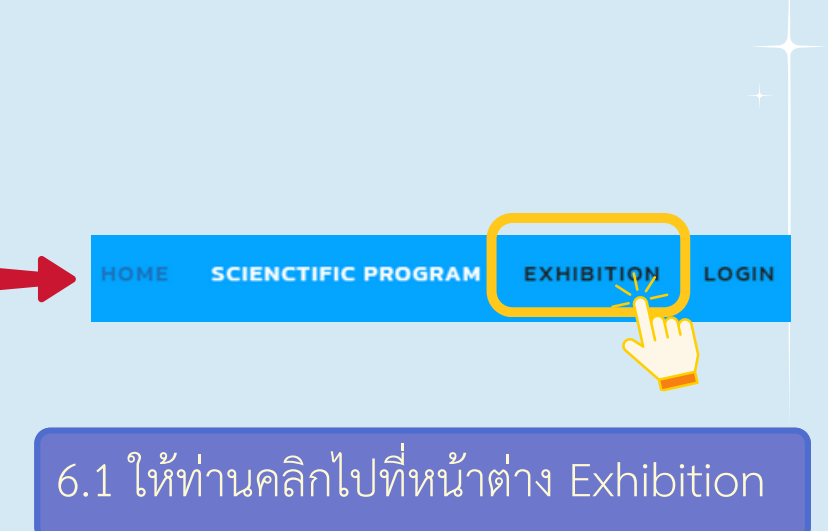

6.

**Exhibition** 

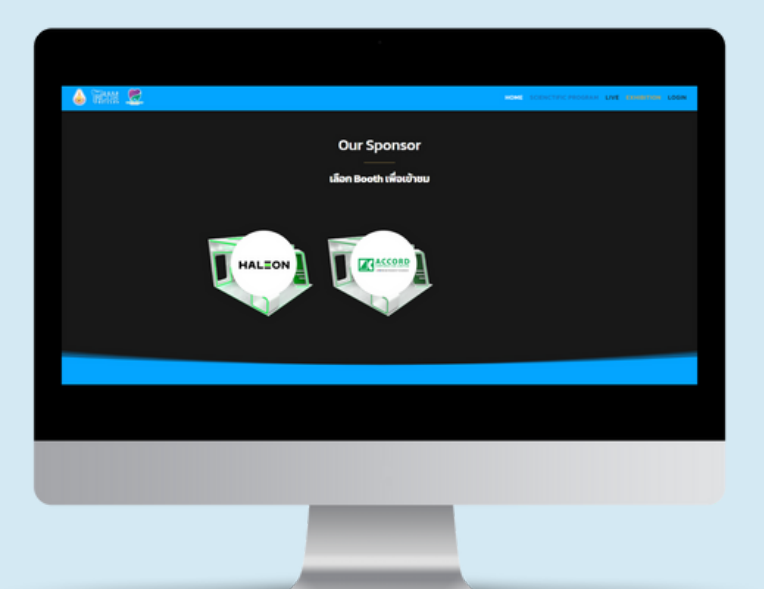

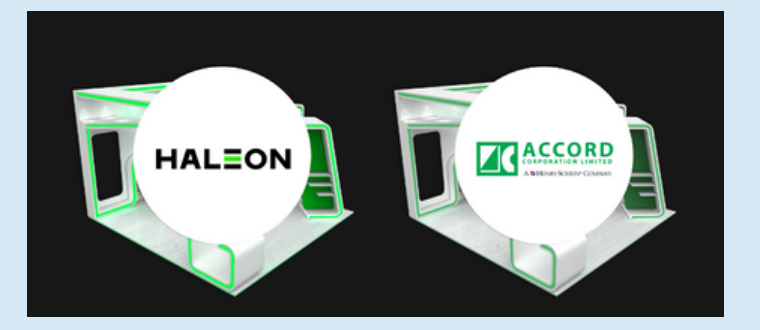

6.2 ท่านสามารถคลิกเลือกบูธเพื่อ เข้าชมบูธได้

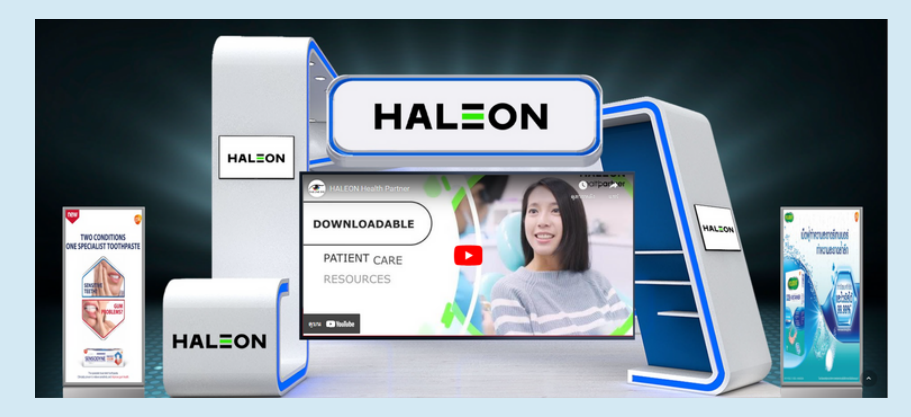

6.3 ด้านในของบูธ ประกอบด้วย VDO Present, E-Brochure Download และช่องทางการติดต่อบริษัทฯ

7. Logout

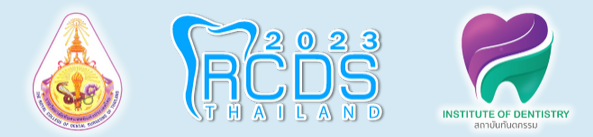

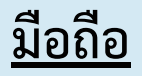

## <u>คอมพิวเตอร์</u>

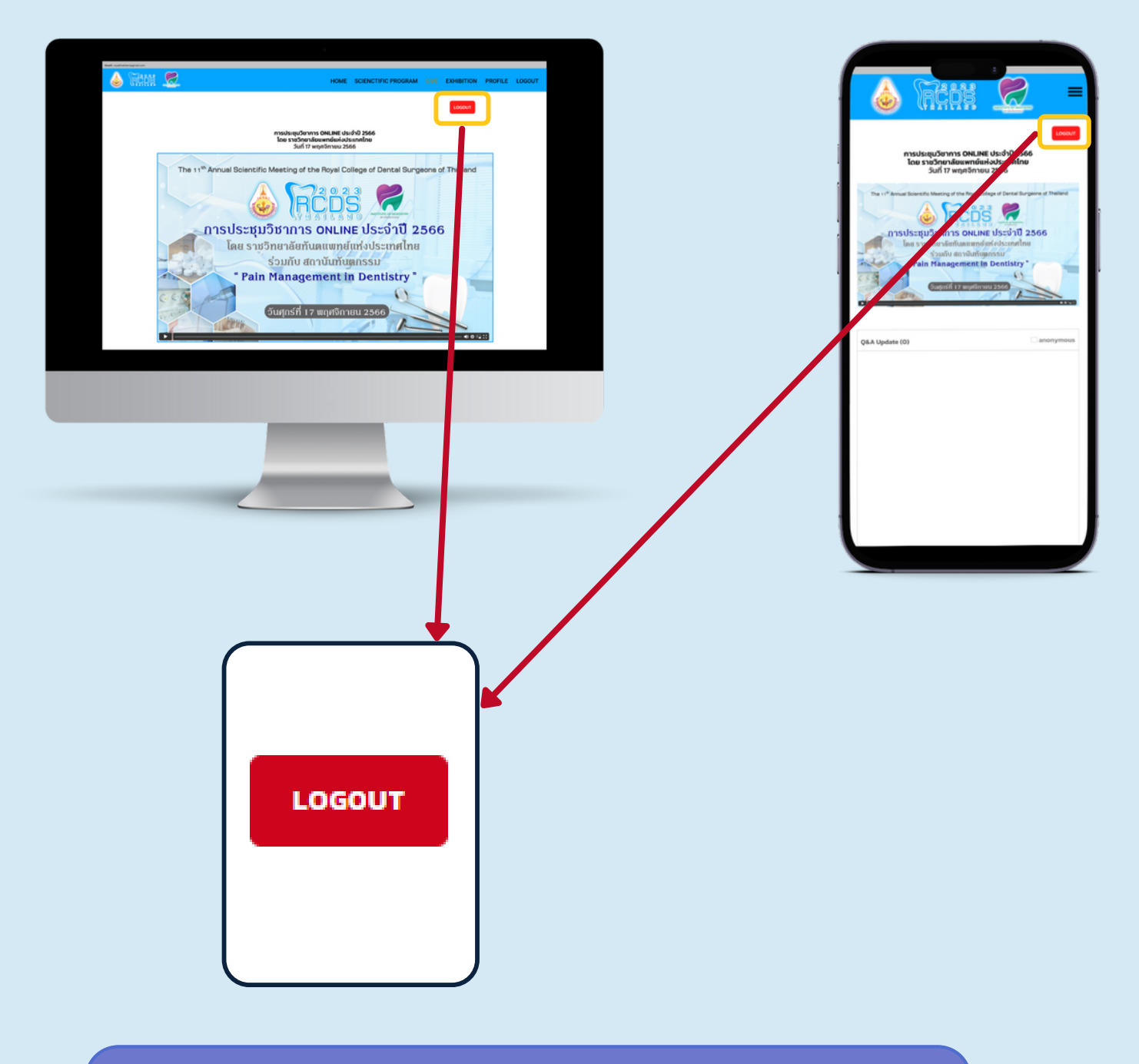

เมื่อจบการสัมนากรุณา Logout ทุกครั้งที่แถบด้านบน

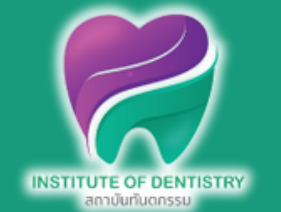

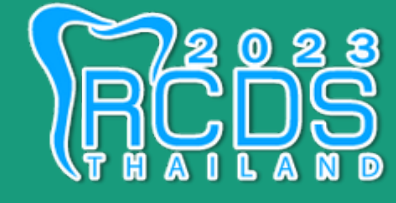

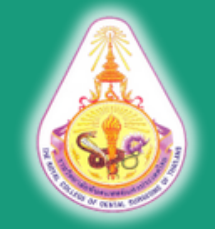

หากท่านมีปัญหาหรือข้อสงสัย สามารถสอบถามเพิ่มเติมได้ที่ 099 112 1449 คุณอุษณีย์ (แพรว) 081-255-7945

Line OA : @rcdsthailand

Email : Support@theliveeye.com royalthaident@gmail.com